## **Field Supply Hub FAQs**

- How do I reset my password?
  - Please go to FieldSupplyHub.com to see the main login page. Once the page has loaded, please select **All Other Users.**
  - After the next login page has loaded, please select Forgot your password?
  - On the following page, please **enter your email address** and select **Go**.
  - Please check your email inbox. You will receive a Password Reset email from **noreply@hhglobal.com**.
  - Please select the Reset Password link within the email.
  - $\circ$  The link will take you to a page where you can select a new password.
  - Password Criteria:
    - Passwords must be at least 12 characters, including three of the following complexity cases: Uppercase letters, Lowercase letters, Numbers, Special characters: }[],.<>:;'''?/\|`~!@#\$%^&\*()\_-+=
- What do I do if I am not seeing the Therapeutic Area or Brand that I need?
  - Reach out to JJIMHubCanada@hhglobal.com
- How will I know when an item is back in stock?
  - If an item will be restocked, you will see the form below on the **Item Details** page to sign up for restock notifications.

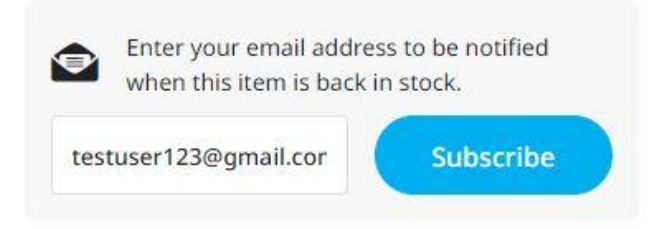

- If I have a question about Field Supply Hub or an order, who can I reach out to?
  - For any questions, please reach out to JJIMHubCanada@hhglobal.com